# ◆ログインについて

- Q:どこから申請画面にログインするのですか
- A: ログインは「https://portal.j-circ.or.jp/facility」からお入りください。 初めて申請する場合 senmoni@j-circ.or.jp へお問い合わせください。
- Q: 何度試してもログインできません

A:施設申請は、「施設ポータルサイト」よりログインをお願いいたします。「会員ポータル サイト」とは別サイトとなります。

- Q: ログインのための ID (所属番号)、PW を忘れてしまいました
- A: ID は循環器専門医代表者自身の会員ポータルサイト内にある「施設管理者情報」の施設ポータルログイン ID (所属番号) をご覧ください。もしくは「施設状況一覧」(PDF) でも確認頂けます。

PW は「PW をお忘れの方へ」から再設定してください。

- Q:循環器専門医代表者が既に変更しているため申請できません
- A: senmoni@j-circ.or.jp に新しい循環器専門医代表者をお送りください。代表者を変更後、 ログインのためのメールをお送り致します。

### ◆申請全般について

- Q: ログインはできたが、どこから申請画面に入るかがわからない
- A: 画面右上の先生の氏名の横の▽を押して、「施設情報」を選択してください。その後の 動作はマニュアルをご覧ください。
- Q: 今回、自施設がどの制度(新制度・旧制度)に申請するべきかわからない
- A:「施設状況一覧」(PDF) で確認してください。
- Q:新制度の認定を受けているので、旧制度は申請しなくてもよいですか
- A:旧制度の専攻医が今後貴施設で研修することがなければ更新は不要です。ただし、旧制度を更新しない場合はその旨を senmoni@j-circ.or.jp へご連絡ください。 旧制度の専攻医とは 2015 年以前に医師免許を取った医師です。(2016 年以降に医師免許取得者は新制度対象です)

- Q:事前に入力する内容を知りたい
- A: 実際の申請画面がマニュアルにありますのでご覧ください。
- Q:申請が完了したか知りたい
- A: ログイン後「施設詳細情報画面」にてステータスが「申請中」となっていれば申請が完 了しています。

#### ◆(システム内)基本情報入力について

- Q:専門医検索画面で氏名を入力しても検索できません
- A: 姓と名の間には全角スペースを入れる必要があります。また名字のみの検索をお試しく ださい。
- Q:「専門医研修管理委員会委員長/循環器専門医代表者」は自施設の医師でなくても良いで すか
- A:「専門医研修管理委員会委員長/循環器専門医代表者」は各施設の循環器研修の責任者と なる方ですので、必ず各施設(自施設)の循環器専門医を登録ください。研修施設と して申請する場合は「代表者以外の専門医」も申請する必要があり、同様に自施設か ら選出ください。

### ◆(システム内)施設内情報入力について

- Q:「施設内情報」に記載の「直近の1年」とはいつを指しますか
- A: 2022 年 10 月~2023 年 9 月を指します。医師数については月ごとに変動がありますので、申請が始まった 2023 年 10 月 1 日時点の情報を入力ください

#### ◆(システム内)設備情報/専門医研修管理委員会入力について

Q:臨床研修ワークショップとはどのようなものですか

A:厚生労働省の「医師の臨床研修に係る指導医講習会」に準拠するような内容であれ ば、有(〇)としてください。「臨床研修指導医ワークショップ」もしくは「外部の 臨床研修指導医ワークショップ」を受講する機会のどちらかは〇である必要がありま す。https://www.mhlw.go.jp/stf/seisakunitsuite/bunya/0000068462.html

Q:専門医研修管理委員会構成員には循環器専門医以外は登録しなくてもよいですか

A:本会に申請する方は循環器専門医のみで問題ありません。

Q:専門医研修管理委員会構成員の所属先・役職等が異なっている

A:専門医研修管理委員会構成員の所属先・役職等は、会員ポータルサイトの情報が反映されます。先生ご自身にて会員ポータルサイトの個人ページよりご変更が必要です。

Q:「連携施設と構成員一覧に入力した先生の所属先が一致していません」とエラーがでる A:連携施設名を構成員の所属先と一致させる形でご入力ください。

## ◆(システム内)連携施設入力について

- Q:連携施設を施設名で検索しても、出てこない
- A:システム上のエラーで、病院名を検索しても結果が出てこないことがございます。 検索を「すべての項目」とし、「施設状況一覧」(PDF)の右端に記載の「所属番号」 で検索ください。

Q:目的の連携施設が表示されません

A:マニュアルに記載されている方法でも表示されない場合は、連携施設を入力する右側の 虫眼鏡ボタンをクリックし、検索 BOX に「施設名の一部 ex)大阪」を入力し GO!→検索結 果の「すべての結果を表示」にてお試しください。 ◆新規施設申請について

- Q:過去に循環器専門医研修・研修関連施設の認定を受けたことがないが新規申請したい
- A:新・旧いずれの認定も受けておらず 2024 年度申請で新規に認定を希望される場合は その旨、下記項目を記載して senmoni@j-circ.or.jp へご連絡ください。
  - ・施設の循環器専門医代表者名(循環器専門医から選出)
  - ・循環器専門医代表者のメールアドレス

◆辞退申請について

- Q: 更新申請を辞退したい
- A:申請を辞退する場合も、「https://portal.j-circ.or.jp/facility」ヘログインし、ログイン後の画面から「辞退申請書」を取得して、senmoni@j-circ.or.jp へお送りください。 循環器専門医代表者が既に在籍しておらずログインができない場合はその旨、上記メールアドレスに連絡ください。

◆システムについて

Q:申請画面が固まって遷移しません

A:本システムは Google Chrome での使用を推奨しておりますのでお試しください。